## How to Obtain CME Credit

## Non-Members:

1. Go to log-in page on <u>ASEUniversity.org</u>

| ASE American Society of<br>Echocardiography                                                                                        | Search Q                                                                                                    |
|----------------------------------------------------------------------------------------------------|----------------------------------------------------------------------------------------------------|
| ASE Member Login<br>◆J ASE Member Login                                                                                            |                                                                                                    |
| ASE Non-Member Login<br>Jou ze var av 32 menoe or do not av Holy here ar accourt on aardo org. please login herel<br>Email Address | Create a New Account<br>Areys a non-memory NEEInitestly? Complex the form below to create your profile and get stands. (pin ASE and resolve an average of SD CME<br>credit PEE by repar Cito to watch our grid/state. ASE members do INOT need to create a profile. (og in above using your ASE warnametamati) and<br>patemord. To reast your ASE member patemord, go to aserbo org |
| Email Address                                                                                                    | First Name ≭                                                                                                    |
| Password                                                                                                    | First Name                                                                                                    |
| Password                                                                                                    | Last Name ≭                                                                                                    |
| ◆3 Login<br>For non-members, to reset your password email ASE at cme@asecho.org.                                                   | Email Address *                                                                                                    |
|                                                                                                    | Re-enter Email Address *                                                                                                    |
|                                                                                                    | Verify your email address                                                                                                    |
|                                                                                                    | Password *                                                                                                    |
|                                                                                                    | Password                                                                                                    |
|                                                                                                    | Re-enter Password *                                                                                                    |
|                                                                                                    | Verify your password                                                                                                    |
|                                                                                                    | Your password must be at least 8 characters and contain a number and letter.                                                                                                    |

2. If you have an existing account, login through the ASE Non-Member Login

| ASE Non-Member Login<br>If you are not an ASE member or do not already have an account on asecho.org, please login here! |
|----------------------------------------------------------------------------------------------------|
| Email Address                                                                                                    |
| Email Address                                                                                                    |
| Password                                                                                                    |
| Password                                                                                                    |
| +D Login                                                                                                    |
| For non-members, to reset your password email ASE at cme@asecho.org.                                                     |

3. If this is your first time using ASEUniversity, create a new account.

| Create a New Account<br>Are you a non-member new to ASEUniversity? Complete the form below to create your profile and get started. Join ASE and receive an average of 30 CME<br>credits FREE per year. Go to www.asecho.org/join-ase. ASE members do NOT need to create a profile. Log in above using your ASE username(email) and<br>password. To reset your ASE member password, go to asecho.org |
|----------------------------------------------------------------------------------------------------|
| First Name ≭                                                                                                    |
| First Name                                                                                                    |
| Last Name ≭                                                                                                    |
| Last Name                                                                                                    |
| Email Address \star                                                                                                    |
| Email Address                                                                                                    |
| Re-enter Email Address 🖈                                                                                                    |
| Verify your email address                                                                                                    |
| Password *                                                                                                    |
| Password                                                                                                    |
| Re-enter Password \star                                                                                                    |
| Verify your password                                                                                                    |
| Your password must be at least 8 characters and contain a number and letter.                                                                                                    |

 Once logged in, you will be directed to your account page. To claim credit, click the "Add Access Code" button on the navigation bar on the left. It is the second button down (under My Account).

# Welcome, Elizabeth Lane!

| ly Account        | Announcements                                                                                                    |
|-------------------|----------------------------------------------------------------------------------------------------|
| dd Access Code    | Last Updated: October 14, 2019                                                                                                    |
| Ay Transcripts    | ASE Non-Members can edit profile Information or request a password reset in ASEUniversity. However<br>Members must edit profile information or reset passwords via the Member Portal. |
| My Favorites      | Twitter Journal Club                                                                                                    |
| My Online Courses | Upcoming Event: October 29 @ 8:00 PM - 9:00 PM (EST)                                                                                                    |
| My Live Webinars  | "Perioperative Management of Recurrent Fungal Tricuspid Endocarditis in a Young F<br>Abusing Intravenous Drugs"                                                                       |
| My Sessions       | Click here for registration information                                                                                                    |
|                   |                                                                                                    |

5. Once clicked, the following will appear, select "Click here to Redeem it."

| · · · · · · · · · · · · · · · · · · · |                                                                                             |
|---------------------------------------|---------------------------------------------------------------------------------------------|
| My Account                            | Have an access code?                                                                        |
| Add Access Code                       | Click here to redeem it.                                                                    |
| My Transcripts                        | Have a coupon code?                                                                         |
| My Favorites                          | Simply browse the library, add session(s) to your cart, and enter coupon code at check out. |

6. When prompted, enter the access code: "**HAWAII2020**" and click the red "Redeem Code" button.

| Enter your access code here, you will be redirected if successful. |  |
|--------------------------------------------------------------------|--|
|                                                                    |  |
| Redeem Code                                                        |  |

7. You will automatically be redirected to the page below.

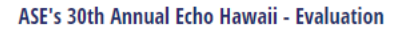

Welcome, Elizabeth Lane!

### ☆ HAWAII2020 - ASE's 30th Annual Echo Hawaii - Evaluation

Jan 20, 2020 7:00am - Jan 24, 2020 12:00pm

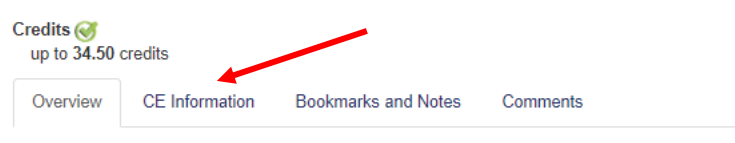

#### Speaker(s):

- Bonita A. Anderson, MAPPLSC, DMU, AMS, FASE, ACS, The Prince Charles Hospital
- Federico M. Asch, MD, FASE, Director, Cardiac Imaging Research & CV Core Labs, MedStar Health Research Institute
- Harald Becher, MD, PhD, Professor, University of Alberta
- Craig S. Broberg, MD, Oregon Health & Science University
- Gregory M. Scalia, MBBS, FASE, Associate Professor, The Prince Charles Hospital
- Anthony N. DeMaria, MD, FASE, University of California, San Diego
- Amer M. Johri, MD, FASE , Associate Professor, Queen's University
- Rebecca T. Hahn, MD, FASE, Columbia University
- · James Hodovan, BS, RCS, RCCS , Oregon Health & Science University
- Jonathan R. Lindner, MD, FASE , Oregon Health & Science University
- Satoshi Nakatani, MD, PhD, Osaka University
- Jae K. Oh, MD, FASE, Mayo Clinic
- April Peterson, RDCS
- Dermot Phelan, MD, PhD, FACC, Director, Sports Cardiology Center, Staff Cardiologist, Cleveland Clinic
- · Vera H. Rigolin, MD, FASE, Northwestern Medicine
- Anthony Sanfilippo, MD
- Madhav Swaminathan, MD, FASE, President, ASE, Duke University Medical Center
- James D. Thomas, MD, FASE, Past President, ASE, Northwestern Medicine
- Neil J. Weissman, MD, FASE, MedStar Health
- Karen Grace Zimmerman, BS, ACS, RDCS (AE,PE), RVT, FASE, Advanced Imaging Specialist, Level III Cardiac Sonographer, West Virginia University Heart & Vascular Institute

8. Click the "**CE Information**" tab, and complete the evaluation.

| ASE's 30th Annual Echo Hawaii - Evaluation                            |                |                     |          |  |  |
|-----------------------------------------------------------------------|----------------|---------------------|----------|--|--|
| ☆ HAWAII2020 - ASE's 30th Annual Echo Hawaii - Evaluation             |                |                     |          |  |  |
| Jan 20, 2020 7:00am - Jan 24, 2020 12:00pm                            |                |                     |          |  |  |
| Credits (Post Test and/or Evaluation Required)<br>up to 34.50 credits |                |                     |          |  |  |
| Overview                                                              | CE Information | Bookmarks and Notes | Comments |  |  |
| Credits<br>up to 34.5 credits                                         |                |                     |          |  |  |

 Once you have completed the evaluation, your certificate will be available for immediate download and can also be found under "My Account" in the "My Transcripts" section.

Welcome, Elizabeth Lane!

|  | My Account        | Transcripts<br>This page allows you to access transcripts showing accreditation information for all credits you have earned. |            |          |                 |
|--|-------------------|----------------------------------------------------------------------------------------------------|------------|----------|-----------------|
|  | Add Access Code   | Туре                                                                                                    | Start Date | End Date |                 |
|  |                   | All                                                                                                    | Start Date | End Date | T Apply Filters |
|  | My Transcripts    |                                                                                                    |            |          | ^               |
|  | My Favorites      | 2010 ASCEAAMWREASCE REVIEW COURSE - EVAluation                                                                               |            |          |                 |
|  | My Online Courses | ASE's 3rd Annual Echo Florida: Contemporary Echocardiography - Evaluation                                                    |            |          |                 |
|  | My Live Webinars  | JASE CME                                                                                                    |            |          | ^               |
|  | My Sessions       | 2 Download                                                                                                    |            |          |                 |
|  | Best of ASE       |                                                                                                    |            |          |                 |